Bem-vindo ao DASHBOARD do site DISH. Clique em Web Address para configurar seu endereço web.

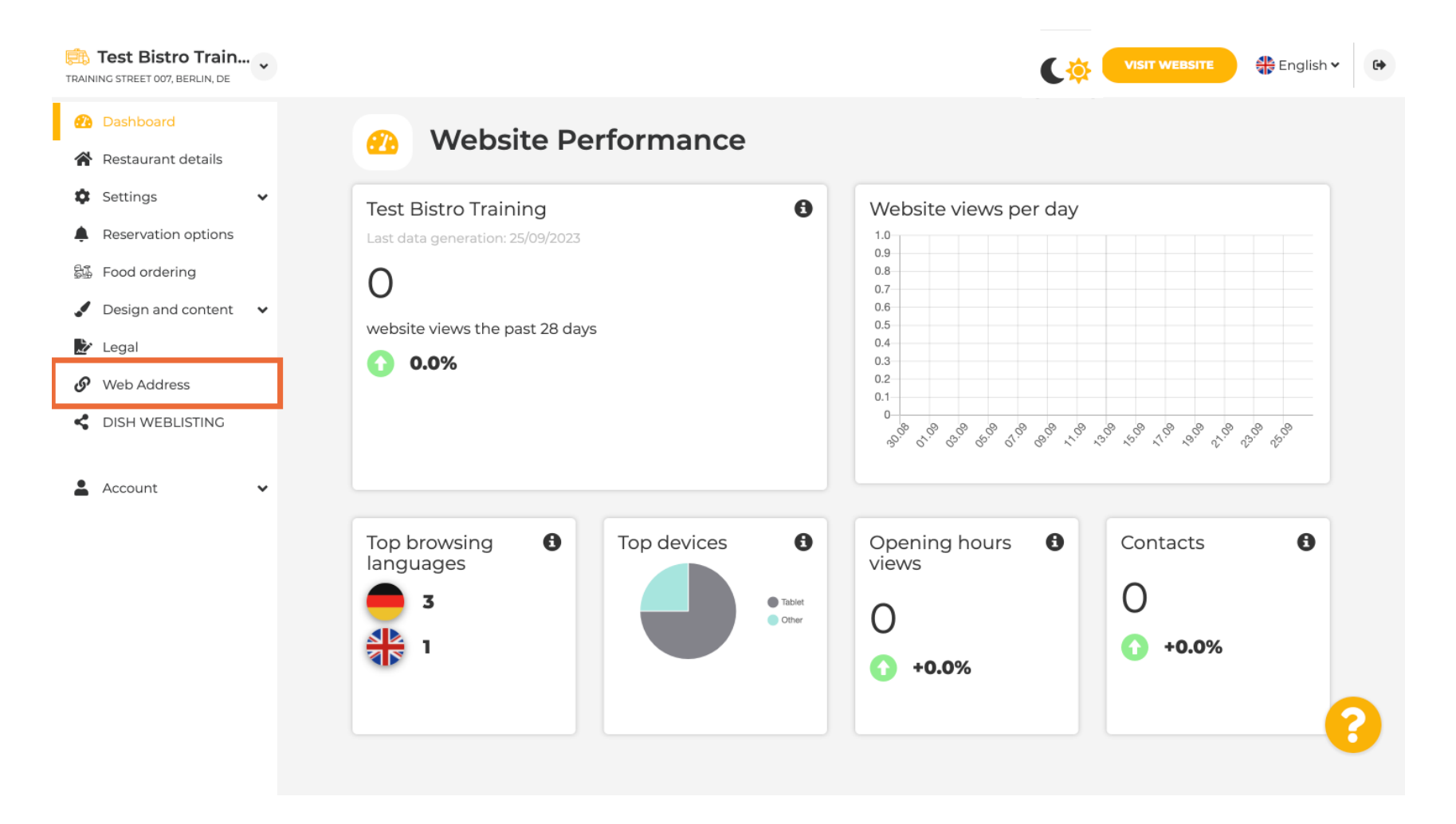

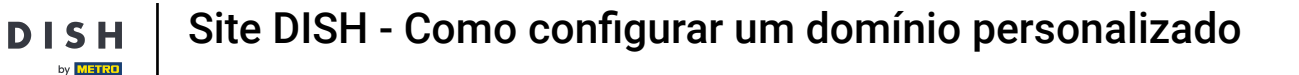

Altere seu endereço da Web com um domínio fornecido pela DISH. Clique no campo de texto e adicione seu domínio desejado.

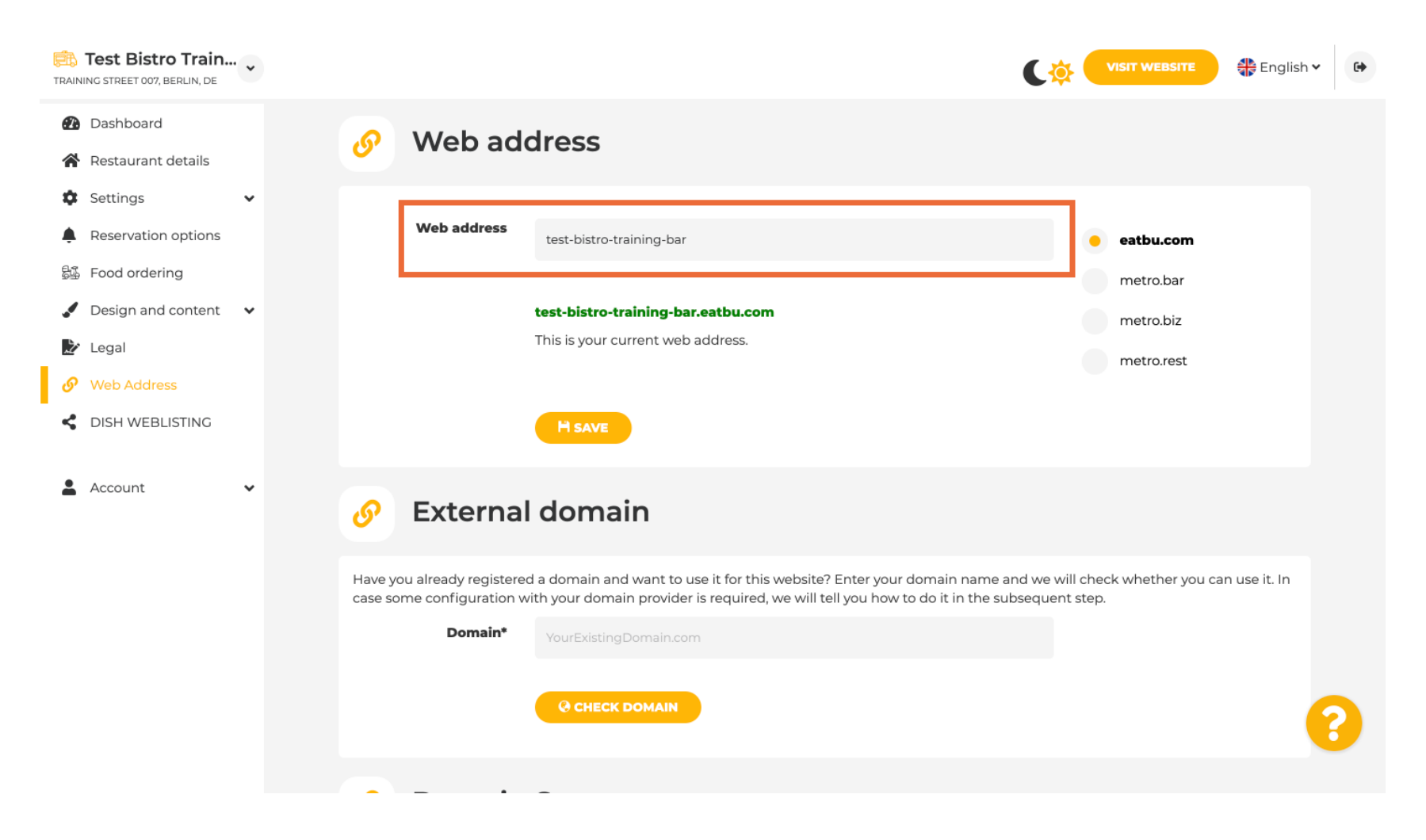

Estes são os domínios dentro do DISH. Escolha um, clicando no domínio desejado.

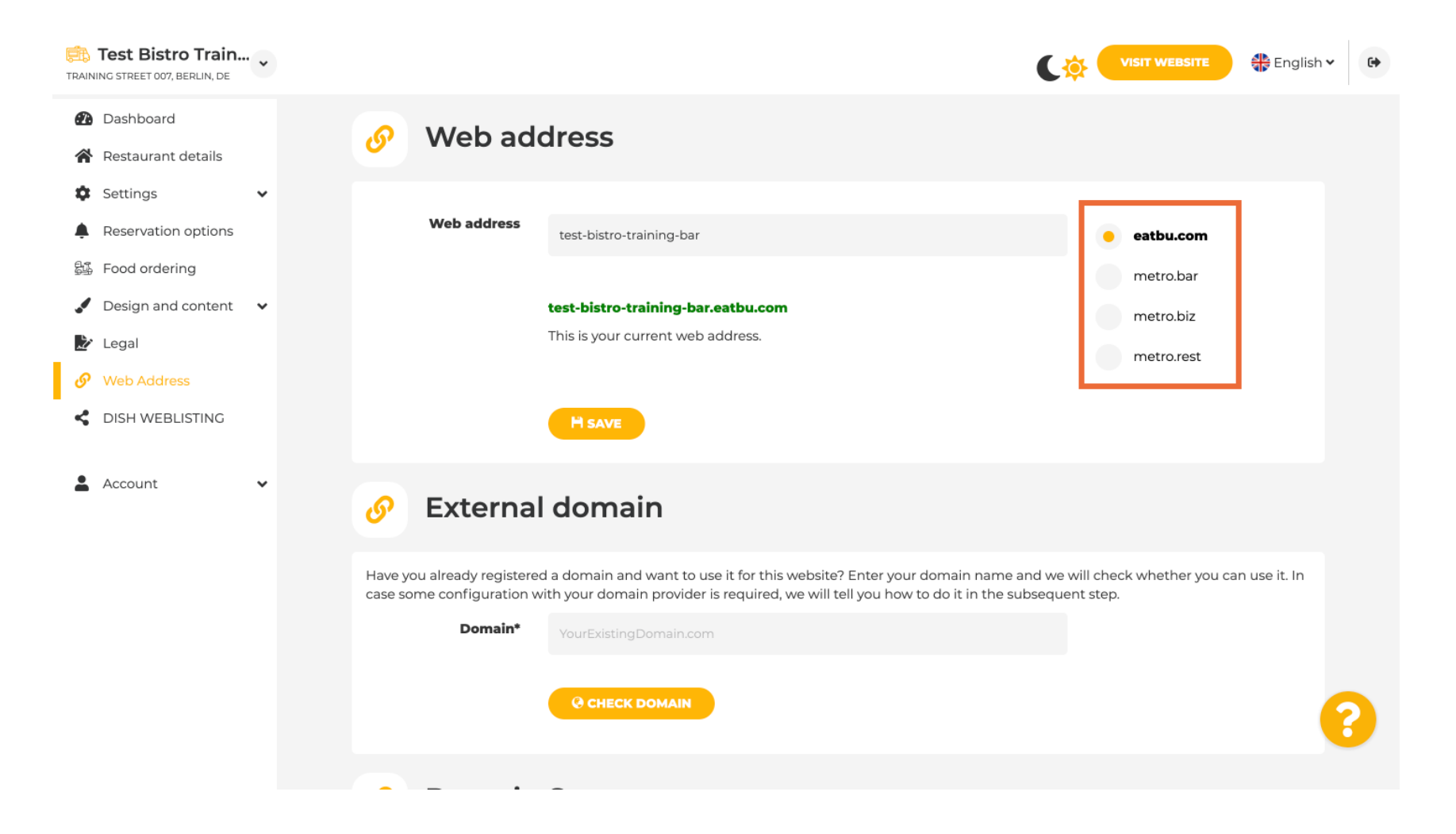

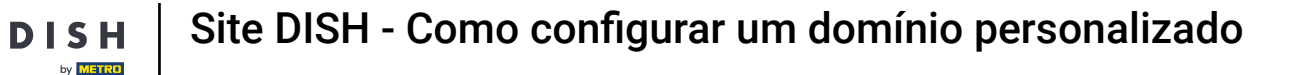

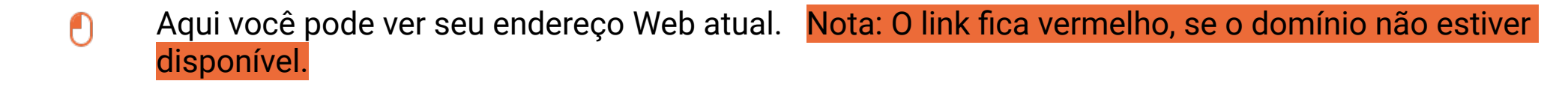

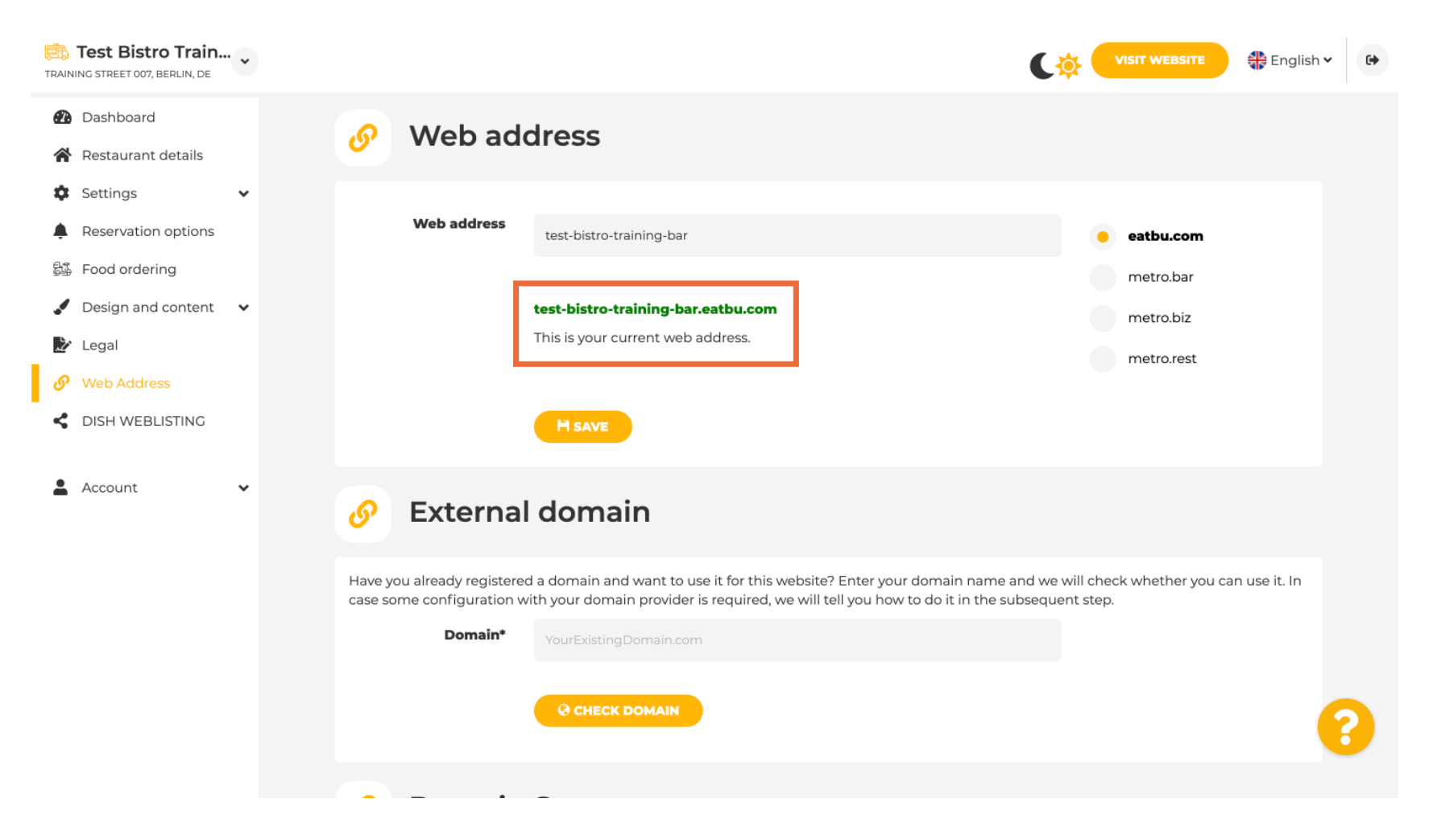

**DISH** Site DISH - Como configurar um domínio personalizado

Clique em SALVAR .

by METRO

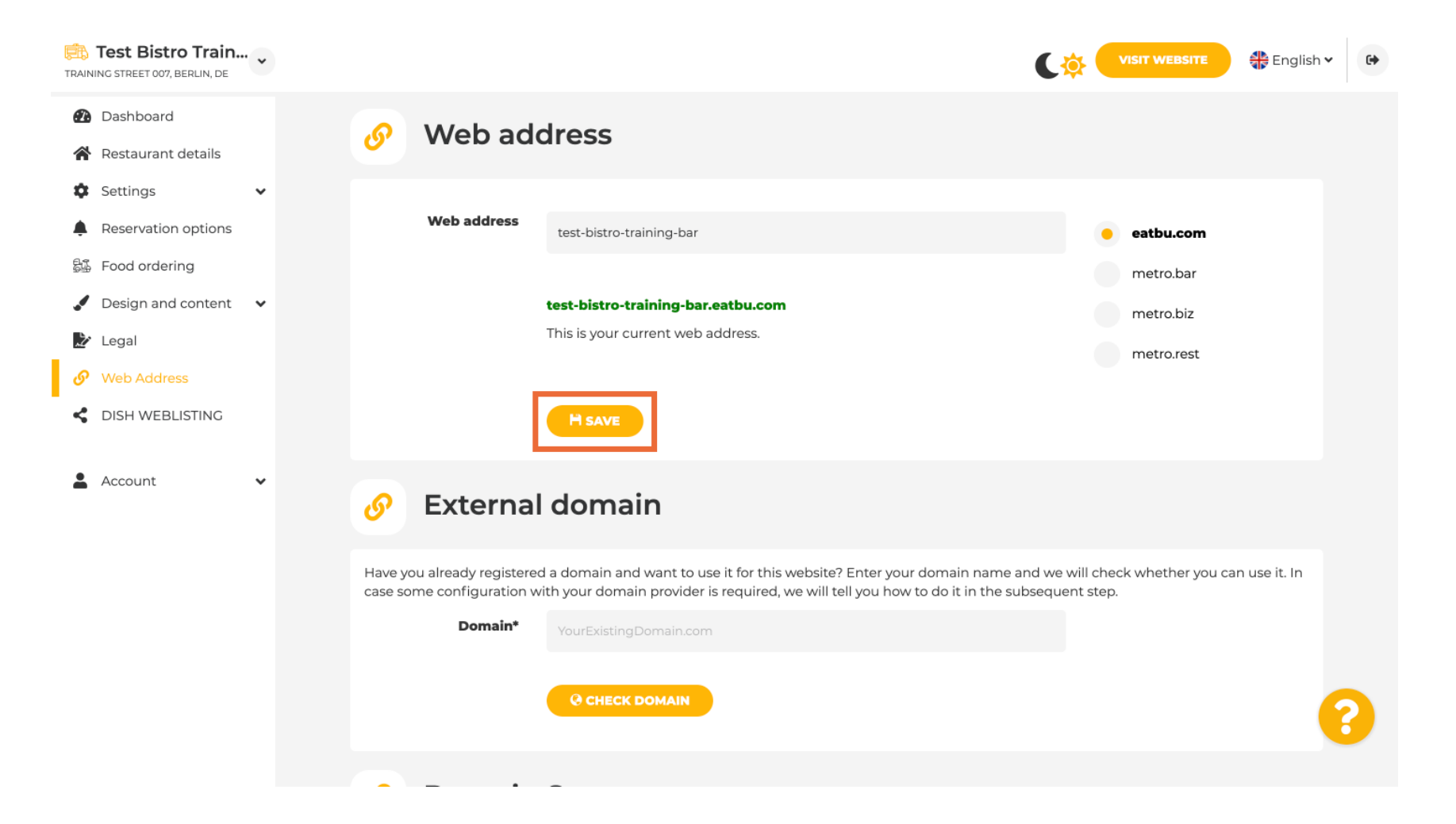

**s н** Site DISH - Como configurar um domínio personalizado

## Suas alterações foram salvas.

| Test Bistro Train<br>TRAINING STREET 007, BERLIN, DE   | • |                                                                                                    | C                                                                                                    | VISIT WEBSITE 🕀 English                            | ¥ (+) |
|--------------------------------------------------------|---|----------------------------------------------------------------------------------------------------|----------------------------------------------------------------------------------------------------|----------------------------------------------------|-------|
| <ul><li>Dashboard</li><li>Restaurant details</li></ul> |   | 🕜 Web add                                                                                                    | dress                                                                                                    |                                                    |       |
| <ul><li>Settings</li><li>Reservation options</li></ul> | * | ✓ Your changes have been shown as a second second seco | en saved.                                                                                                    |                                                    |       |
| 员 Food ordering                                        |   | Web address                                                                                                    | test-bistro-training-bar                                                                                                    | eatbu.com                                          |       |
| <ul> <li>Design and content</li> <li>Legal</li> </ul>  | * |                                                                                                    |                                                                                                    | metro.bar                                          |       |
| 🔗 Web Address                                          |   |                                                                                                    | <b>test-bistro-training-bar.eatbu.com</b><br>This is your current web address.                                                                                        | metro.biz                                          |       |
| S DISH WEBLISTING                                      |   |                                                                                                    |                                                                                                    | metro.rest                                         |       |
| Account                                                | ~ |                                                                                                    | H save                                                                                                    |                                                    |       |
|                                                        |   | 🔗 External                                                                                                    | domain                                                                                                    |                                                    |       |
|                                                        |   | Have you already registered case some configuration w                                                                                                    | d a domain and want to use it for this website? Enter your domain name and we<br>vith your domain provider is required, we will tell you how to do it in the subseque | will check whether you can use it. In<br>ent step. |       |
|                                                        |   | Domain*                                                                                                    | YourExistingDomain.com                                                                                                    |                                                    |       |
|                                                        |   |                                                                                                    |                                                                                                    |                                                    | 8     |

**DISH** Site DISH - Como configurar um domínio personalizado

Т

D

Adicione um domínio personalizado indo para External domain. Se você tiver um domínio externo, insira-o no campo de texto.

| Test Bistro Train    | <b>~</b>                                                | VISIT WEBSITE Senglish ~ (+                                                                                                    |
|----------------------|---------------------------------------------------------|----------------------------------------------------------------------------------------------------|
| 🕐 Dashboard          |                                                         |                                                                                                    |
| 😭 Restaurant details |                                                         |                                                                                                    |
| Settings             | • <u>6</u> Externa                                      | Idomain                                                                                                    |
| Reservation options  | Have you already registere                              | d a domain and want to use it for this website? Enter your domain name and we will check whether you can use it                                |
| සු Food ordering     | case some configuration v                               | ith your domain provider is required, we will tell you how to do it in the subsequent step.                                                    |
| 🖌 Design and content | ✓ Domain*                                               | YourExistingDomain.com                                                                                                    |
| 🏂 Legal              |                                                         |                                                                                                    |
| 🔗 Web Address        |                                                         | Q CHECK DOMAIN                                                                                                    |
| CISH WEBLISTING      |                                                         |                                                                                                    |
| Account              | 🖉 🕜 Domain                                              | Status                                                                                                    |
|                      | Published                                               |                                                                                                    |
|                      | Thu, May 20, 15:09 PM                                   |                                                                                                    |
|                      | Your website is currently p<br>You can unpublish your w | ublished online! Visit your website anytime by "visit website" or by looking for it on search engines.<br>absite by clicking the button below. |
|                      | UNPUBLISH MY WEB                                        | SITE                                                                                                    |
|                      | Decioned by Dieb Dinital Solutione CmbH. All ric        | hte recerved Imprint I EAO I Terms of Liss I Data Drivney I Drivney Settines                                                                   |

**DISH** Site DISH - Como configurar um domínio personalizado

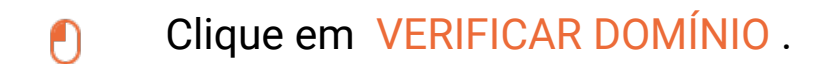

D

| Test Bistro Train.                                                                                                    |   |             | C.                                                                            | VISIT WEBSITE 🕀 English                           | • |
|----------------------------------------------------------------------------------------------------|---|-------------|-------------------------------------------------------------------------------|---------------------------------------------------|---|
| <ul> <li>Dashboard</li> <li>Restaurant details</li> <li>Settings</li> <li>Reservation options</li> <li>Food ordering</li> <li>Design and content</li> <li>Legal</li> </ul> | • | Web address | test-bistro-training-bar.eatbu.com<br>This is your current web address.       | eatbu.com<br>metro.bar<br>metro.biz<br>metro.rest |   |
| <ul> <li>Web Address</li> <li>DISH WEBLISTING</li> <li>Account</li> </ul>                                                                                                  | v | External    | d a domain and want to use it for this website? Enter your domain name and we | will check whether you can use it. In             |   |
|                                                                                                    |   | Domain*     | testbistrotraningbar.com                                                      | Jent step.                                        |   |
|                                                                                                    |   | O Domain    | Status                                                                        |                                                   | 8 |

i

Aqui você pode ver se o domínio está ativo, quem é o proprietário e onde ele está registrado.

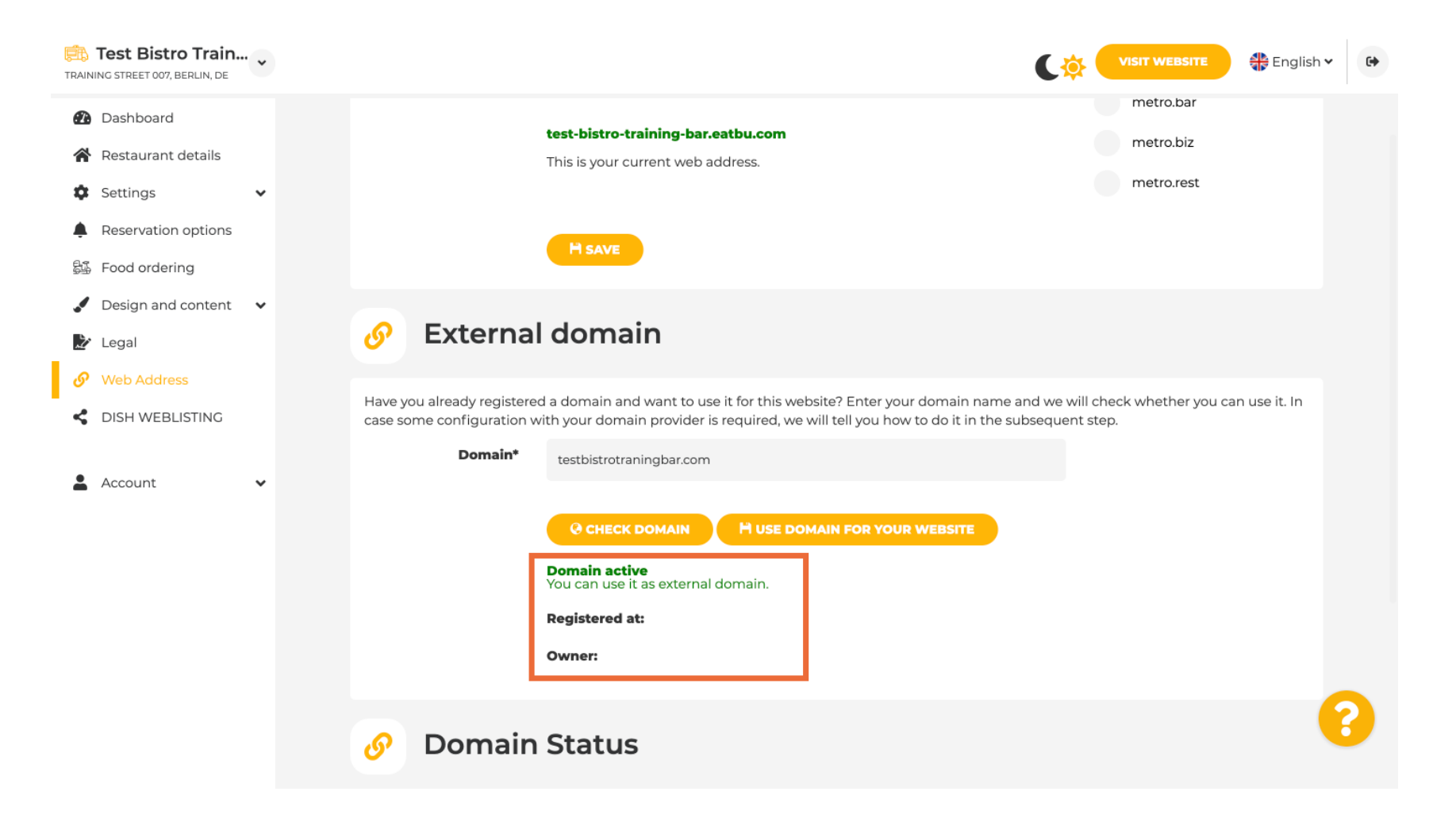

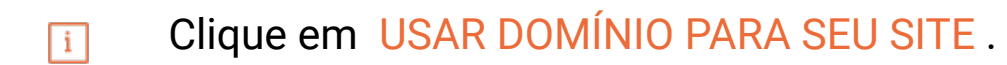

D

| TRAINING STREET 007, BERLIN, DE                                              |                                                                                                    | r 🕒 |
|------------------------------------------------------------------------------|----------------------------------------------------------------------------------------------------|-----|
| <ul> <li>Dashboard</li> <li>Restaurant details</li> <li>Settings </li> </ul> | test-bistro-training-bar.eatbu.com       metro.biz         This is your current web address.       metro.rest                                                                                                    |     |
| Reservation options Food ordering                                            | H SAVE                                                                                                    |     |
| <ul> <li>Design and content</li> <li>Legal</li> <li>Web Address</li> </ul>   | Sector External domain                                                                                                    |     |
| DISH WEBLISTING     Account                                                  | Have you already registered a domain and want to use it for this website? Enter your domain name and we will check whether you can use it. In case some configuration with your domain provider is required, we will tell you how to do it in the subsequent step. Domain* testbistrotraningbar.com |     |
|                                                                              | CHECK DOMAIN H USE DOMAIN FOR YOUR WEBSITE Domain active You can use it as external domain. Registered at: Owner:                                                                                                    |     |
|                                                                              | 🔗 Domain Status                                                                                                    | 8   |

i

## Agora você pode configurar as configurações do seu domínio externo.

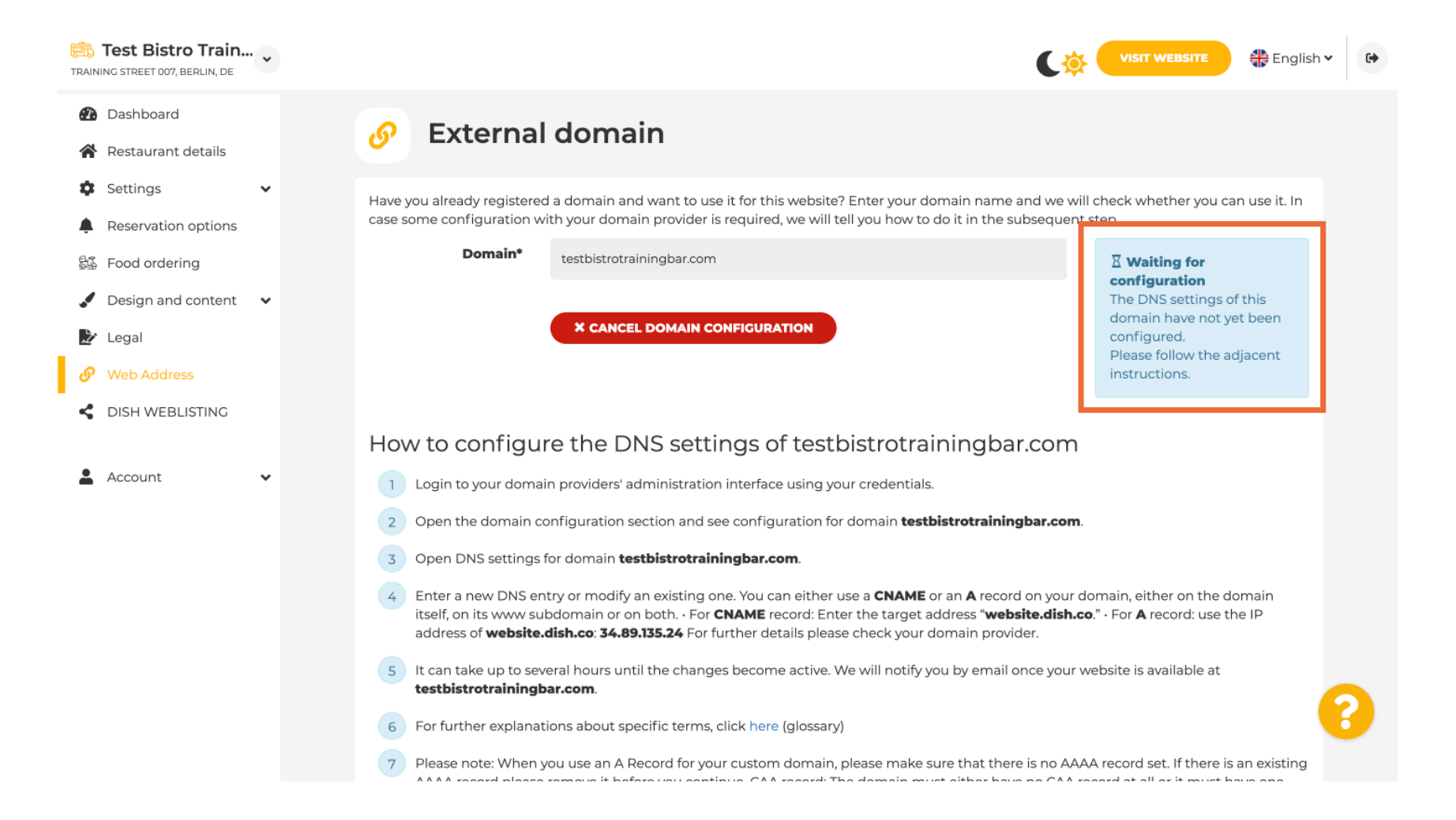

Site DISH - Como configurar um domínio personalizado

DISH

i

Aqui você vê as etapas adicionais que você precisa concluir na tela de configuração do seu próprio provedor de domínio.

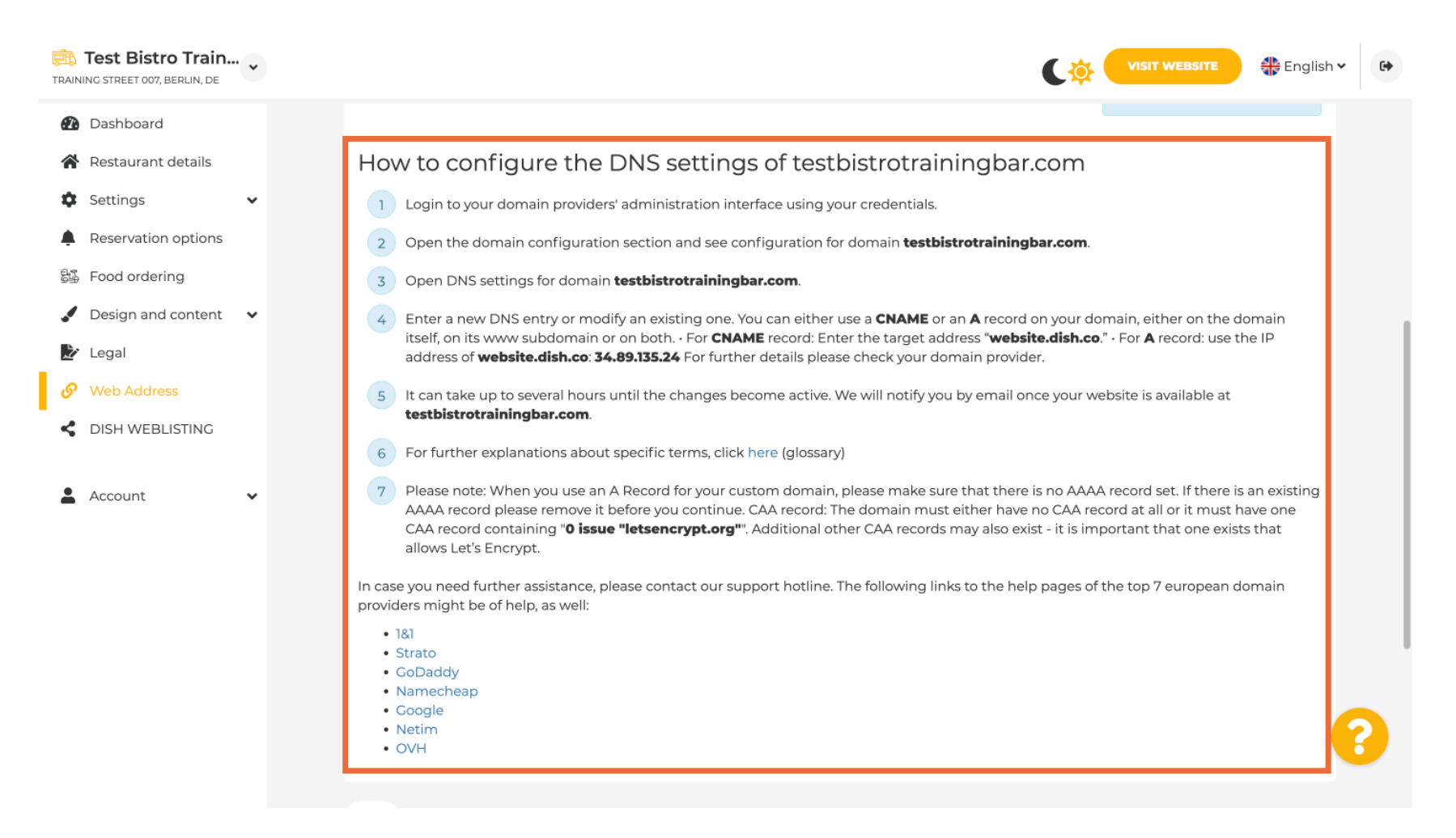

i

Alguns dos provedores de domínio mais populares são mostrados aqui, clique no seu provedor de domínio para mais informações. Nota: você também pode ter um provedor de domínio diferente.

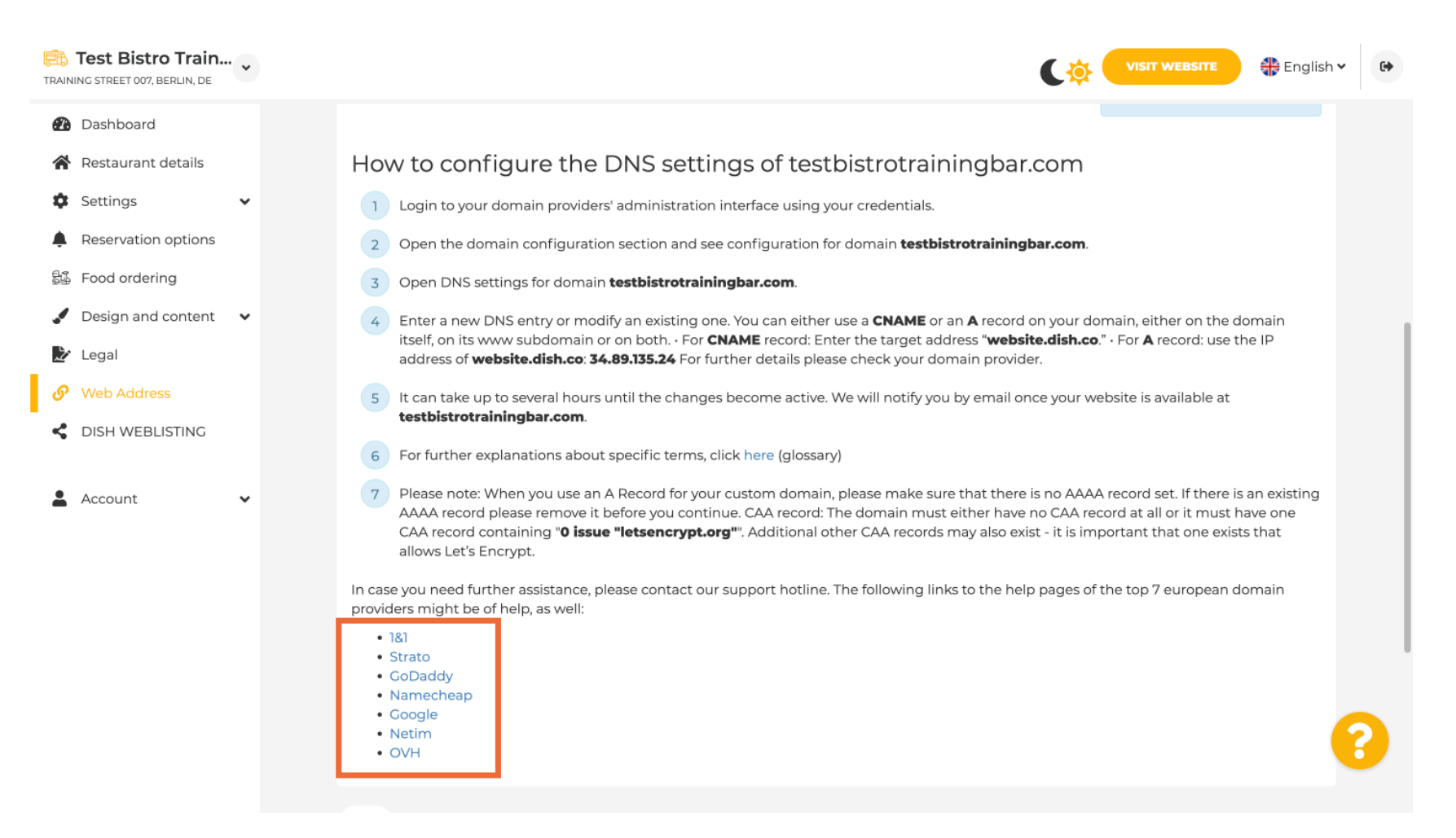

Site DISH - Como configurar um domínio personalizado

ISH

i

Em Status do Domínio, você sempre pode verificar se o site DISH está publicado. Pronto, você terminou.

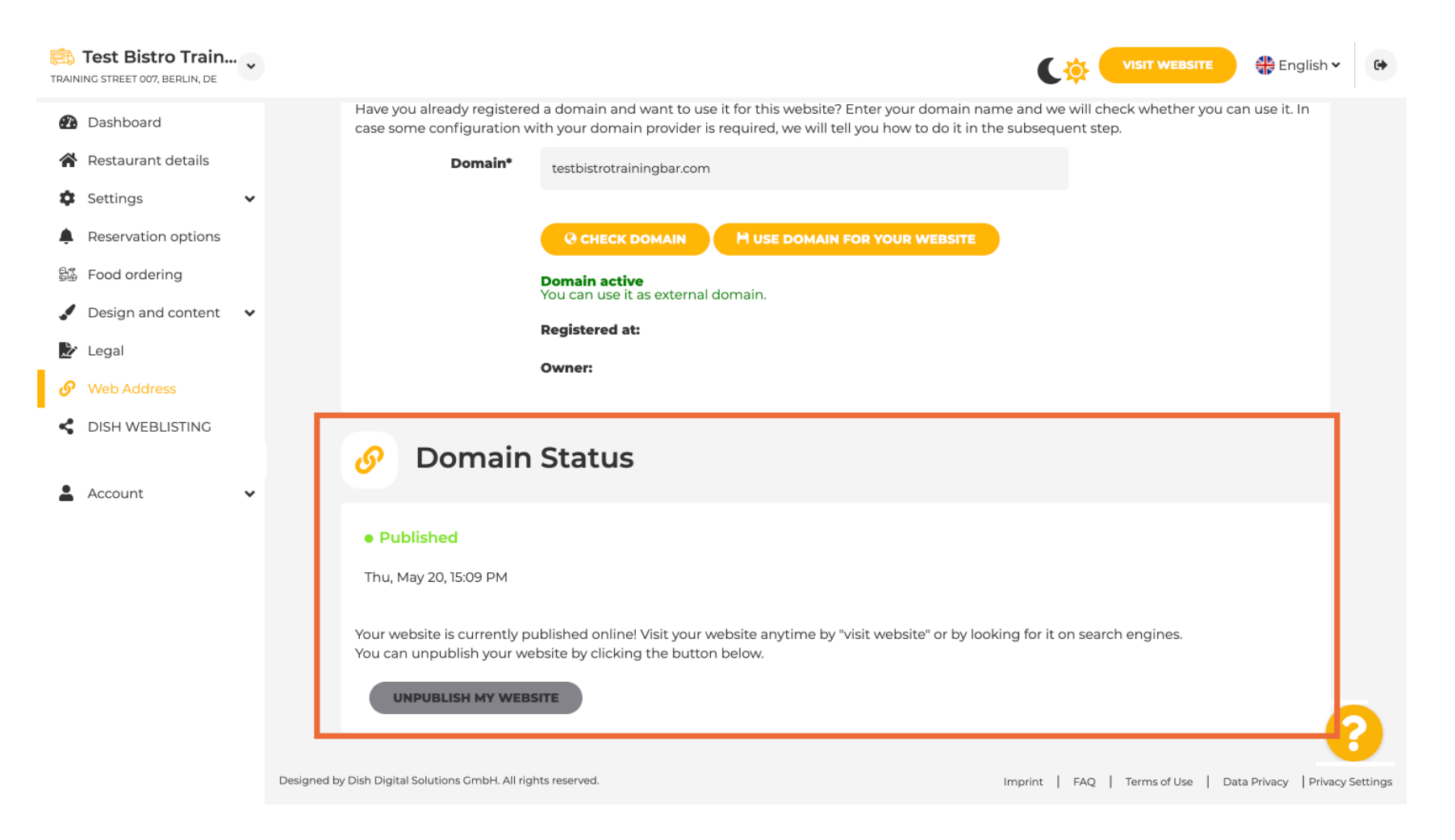

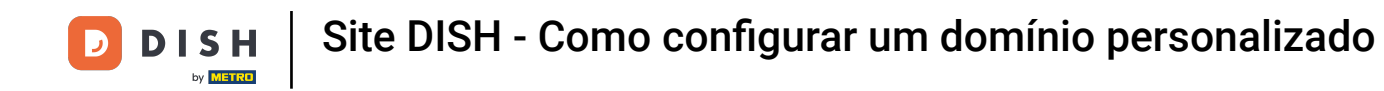

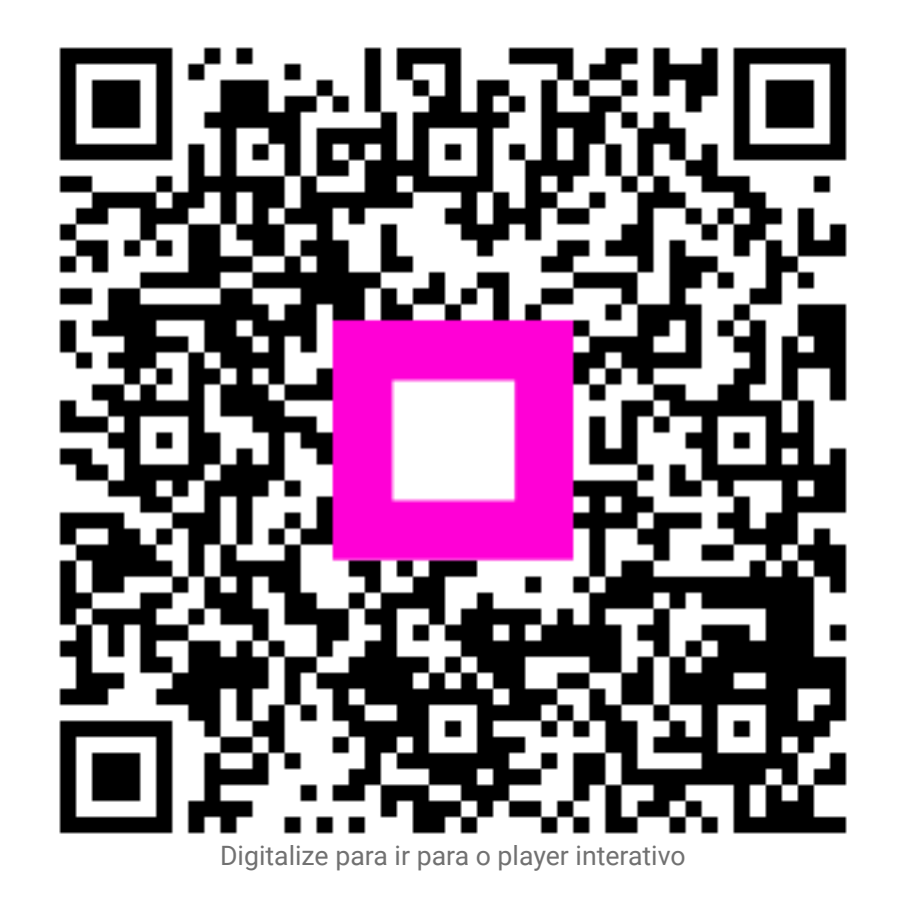